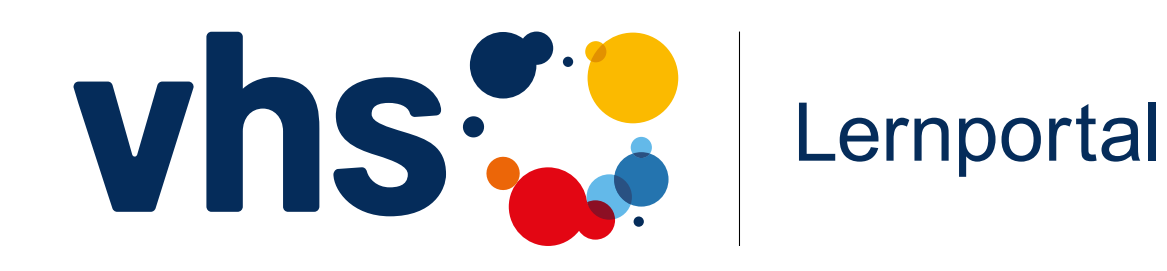

## Registrierung und erste Schritte

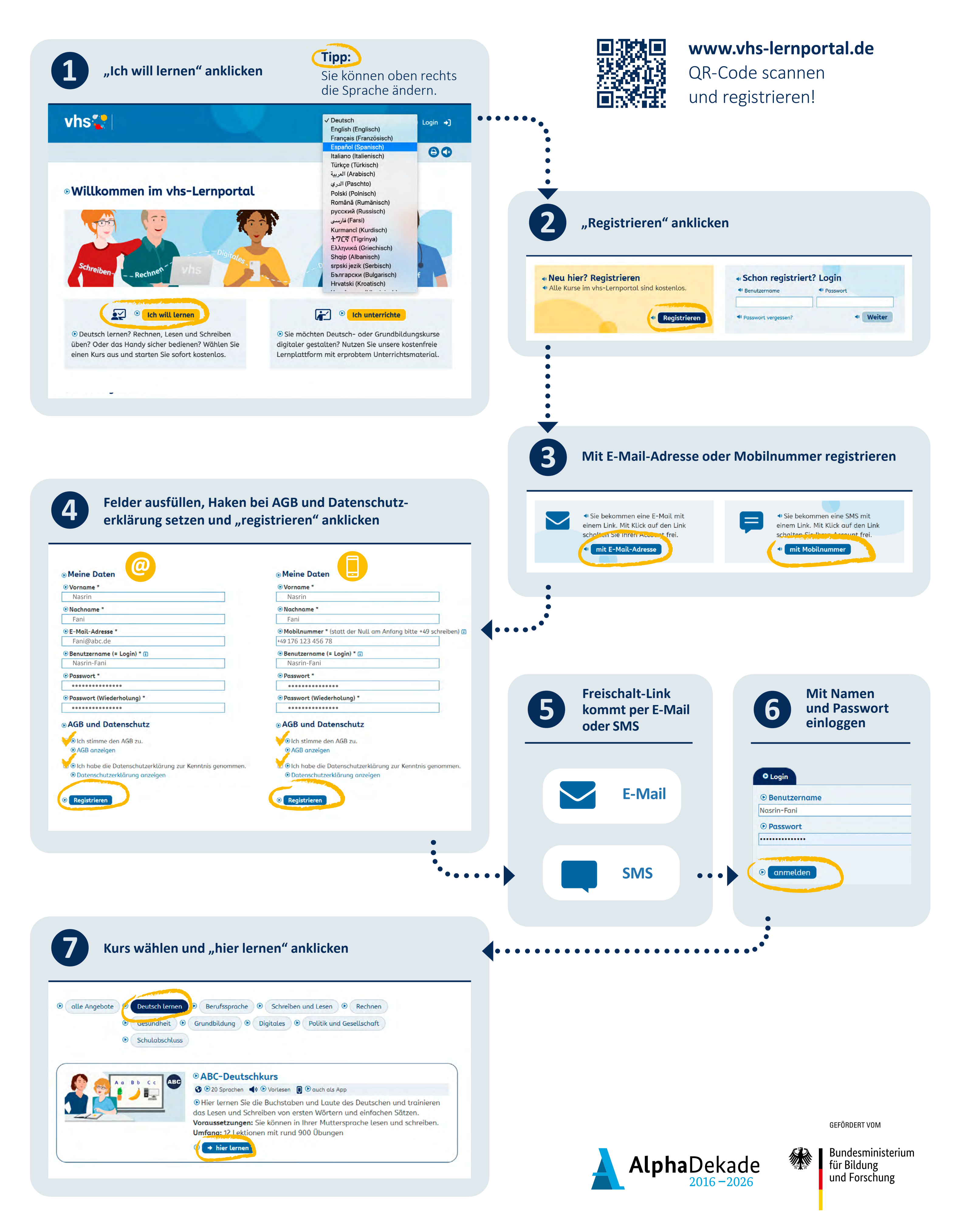